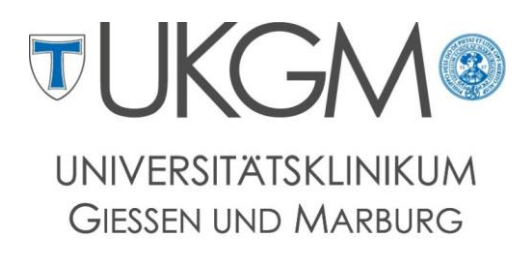

Standort Giessen

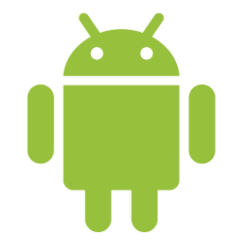

Anleitung zur Konfiguration von Microsoft Exchange für Android

#### Universitätsklinikum Gießen und Marburg GmbH

Geschäftsbereich IT

Abteilung für Klinische und Administrative Datenverarbeitung (AKAD)

Klinikstr. 23

35392 Gießen

🕾 +49 641 985-40177

 $\boxtimes$  support@uniklinikum-giessen.de

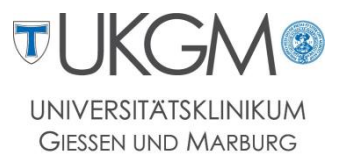

# Hinweis: Bitte beachten Sie, dass die folgenden Einstellungen je nach Android-Version und Smartphone-Hersteller variieren können.

## Schritt 1:

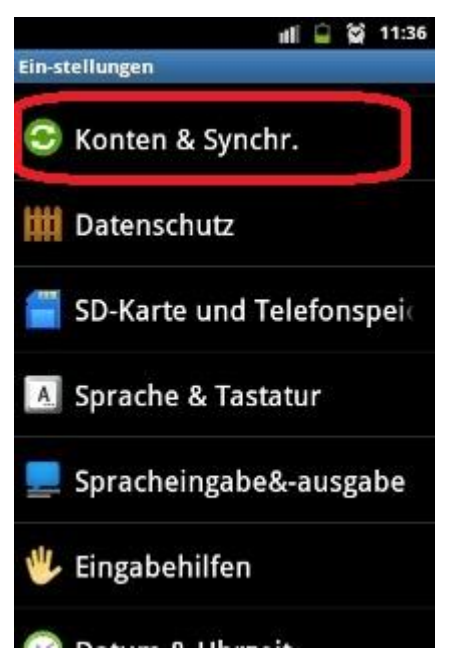

Rufen Sie die E-Maileinstellungen über Einstellungen -> Konten & Synchronisierung auf

#### Schritt 2:

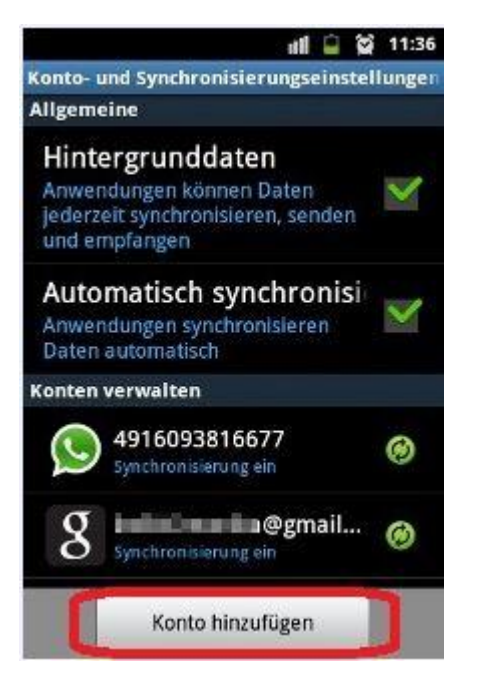

Wählen Sie für die Erstellung eines neuen Kontos Konto hinzufügen

### Schritt 3:

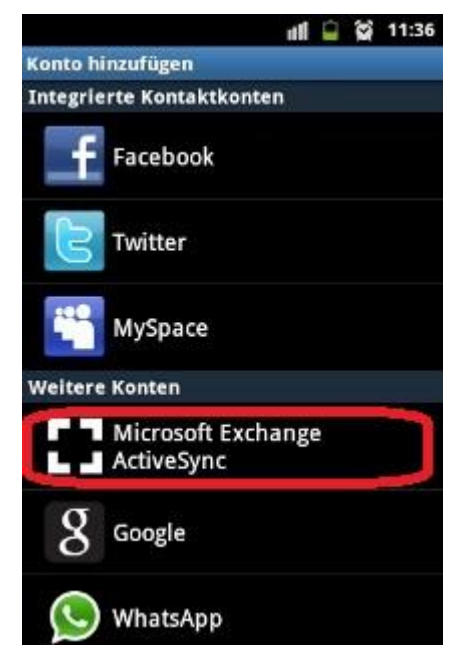

Als Kontentyp wählen Sie bitte Microsoft Exchange Active Sync aus.

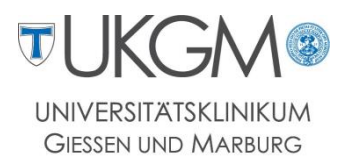

#### Schritt 4:

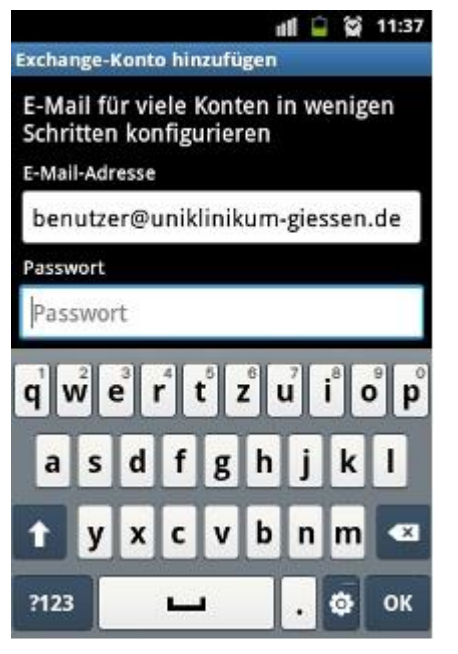

Geben Sie nun Ihre E-Mailadresse mit dazugehörigem Passwort ein. Bestätigen Sie Ihre Eingabe mit **Weiter**.

# Schritt 5:

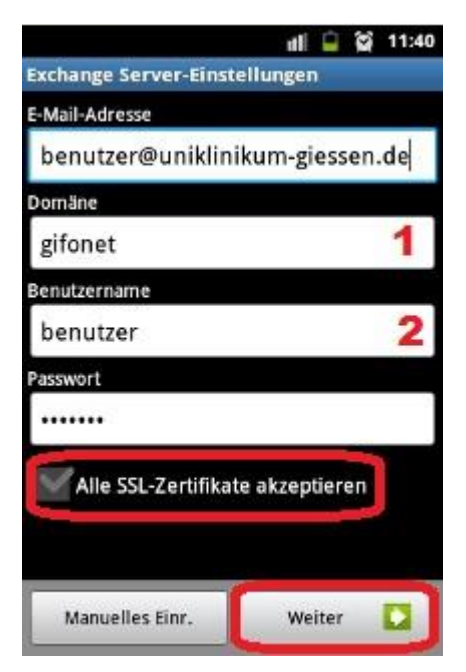

Es wird versucht anhand Ihrer E-Mailadresse den Mailserver zu bestimmen. Da der Server nicht automatisch erkannt wird, tragen Sie im Feld *Domäne* gifonet (1) und im Feld *Benutzername* Ihren Gifonet-Benutzeraccount (2) ein. Tippen Sie erneut auf Weiter um das Setup zu beenden.

# Schritt 6

|                                                                             | ull            | Ê | Ŷ | 11:42                         |
|-----------------------------------------------------------------------------|----------------|---|---|-------------------------------|
| Exchange Server-Einstellun                                                  | ger            |   |   |                               |
| Domain: Benutzername                                                        |                |   |   |                               |
| gifonet\benutzer                                                            |                |   |   |                               |
| Passwort                                                                    |                |   |   |                               |
|                                                                             |                |   |   |                               |
| Exchange Server                                                             |                |   |   |                               |
| owa.med.uni-giessen.c                                                       | le             |   |   |                               |
| qw <sup>2</sup> e <sup>3</sup> r <sup>4</sup> t <sup>°</sup> z <sup>6</sup> | u <sup>7</sup> | i | • | p <sup>®</sup> p <sup>°</sup> |
| asd fgh                                                                     | Į.             | j | k | 1                             |
| 1 y x c v b                                                                 | ŀ              | n | m | ×                             |
| ?123 / .com 🖬                                                               |                |   | • | ок                            |

Geben Sie zuletzt noch den Exchange Server **owa.med.uni**giessen.de an.

Wählen Sie anschließend erneut Weiter aus; Ihr Postfach ist nun eingerichtet und Sie können die Einstellungen verlassen.